# Thunder Bird 5.0 設定方法

# ・はじめに

本マニュアルは、お使いのパソコンにインストールされている Thunder Bird 5.0 で kl. mmnet-ai. ne. jp ドメインのメールの送受信をするための設定例と なります。

# ■アカウント設定情報

| アカウントの種類     | POP3                    |
|--------------|-------------------------|
| メールアドレス      | tarou@kl.mmnet-ai.ne.jp |
| 受信メールサーバー    | ps.mmnet-ai.ne.jp       |
| 送信メールサーバー    | kl.mmnet-ai.ne.jp       |
| 送信サーバー(SMTP) | 587                     |
| アカウント名       | tarou@kl.mmnet-ai.ne.jp |
| パスワード        | メールパスワード                |

①Thunder Birdを起動します。

(1) 画面左下の[スタート]ボタン>[すべてのプログラム]の順にクリックします。

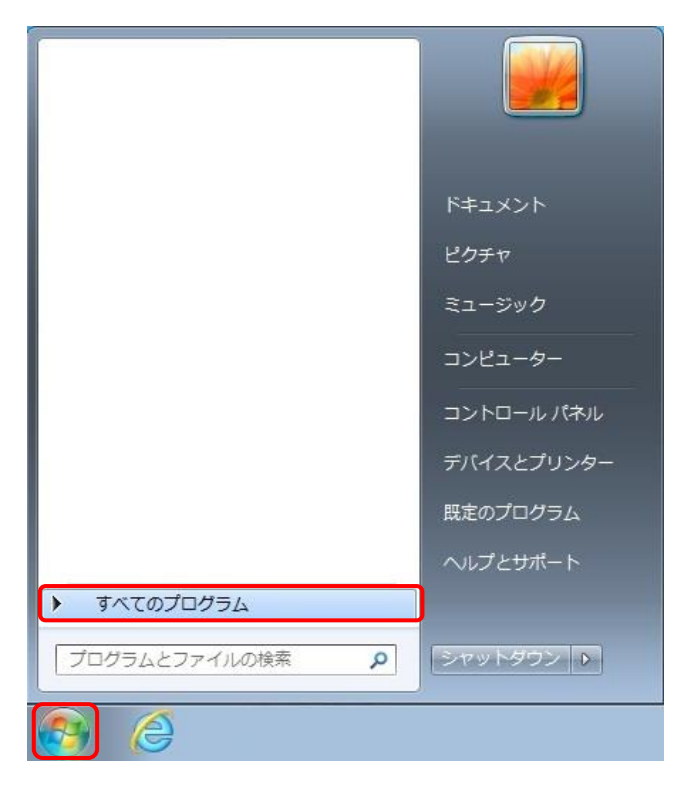

(2) [Mozilla Thunderbird]をクリックし、プログラムを起動します。

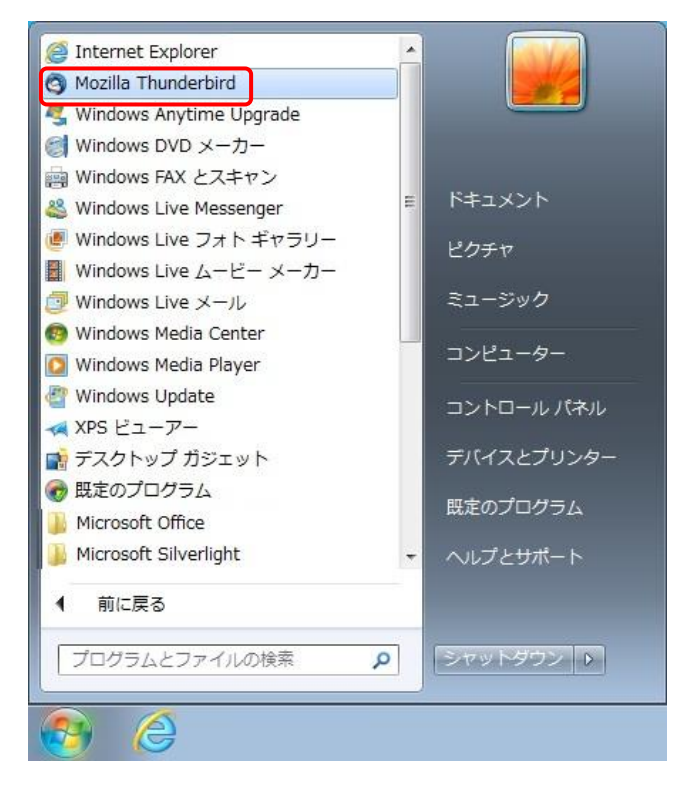

②初回起動時にはメールアカウント設定画面が表示されます。

各項目に入力し、[続ける]ボタンをクリックします。 ※設定情報は下記表をご参照ください。

| 5なたの名前(N): tarou                    | 受信者に表示される名前です。 |
|-------------------------------------|----------------|
| メールアドレス(L): tarou@kl.mmnet-ai.ne.jp |                |
| パスワード(P): ●●●●●●                    |                |
| ☑ パスワードを記憶する(M)                     |                |

# ●設定情報

| あなたの名前  | 任意の名前を入力します。(※設定した名前が送信先に表示されます) |
|---------|----------------------------------|
| メールアドレス | メールアドレスを入力します。                   |
| パスワード   | メールパスワードを入力します。                  |

| ※画面が表示されない場合                                                                            |                                                                    |                 |
|-----------------------------------------------------------------------------------------|--------------------------------------------------------------------|-----------------|
| 画面左上の <b>[ファイル]</b> から <b>[新規作</b>                                                      | <b>斥成]&gt;[メールアカウント]</b> の順に                                       | クリックし、画面を表示します。 |
| <ul> <li>○ ローカルフォルダ - Mozilla Thunderbird</li> <li>ファイル(E) 編集(E) 表示(V) 移動(G)</li> </ul> | d<br>メッセージ(M) ツール(I) ヘルプ(H)                                        | -               |
| 新規作成(N)<br>メッセージファイルを開く( <u>O</u> )<br>添付( <u>A</u> )                                   | メッセージ( <u>M</u> ) Ctrl+N<br>フォルダ( <u>F</u> )<br>検索フォルダ( <u>S</u> ) |                 |
| (a)U(a)( <u>c</u> ))<br>名前を付けて保存( <u>S</u> ) ▶                                          | メールアカウント( <u>A</u> )<br>他のサービスのアカウント( <u>D</u> )                   | אונ             |
| 新著メッセージを受信( <u>W</u> ) →<br>未送信メッセージを送信( <u>D</u> )                                     | 連絡先( <u>C</u> )<br>7キロウト。 L                                        | _               |

| あなたの名前( <u>N</u> ):                                      | tarou                                                                                |                                         | 受信者に表示される名前です。 |
|----------------------------------------------------------|--------------------------------------------------------------------------------------|-----------------------------------------|----------------|
| ×ールアドレス( <u>L</u> ):                                     | tarou@kl.mmnet-ai.                                                                   | ne.jp                                   |                |
| (スワード( <u>P</u> ):                                       |                                                                                      |                                         |                |
| V                                                        | パスワードを記憶する(№                                                                         | 1)                                      |                |
| カウント設定が Mi<br>)IMAP (リモート                                | ozilla ISP データベースか<br>マオルダ) 💿 POP3 (メ                                                | ら見つかりました<br>(ールをコンピュー                   | 。<br>夕に保存)     |
| カウント設定が Mi<br>) IMAP (リモート<br>結サーバ: POP3                 | ozilla ISP データベースか<br>マフォルダ)  ⑥ POP3 (メ<br>, ps.mmnet-ai.ne.jp                       | ら見つかりました<br>(ールをコンピュー<br>,SSL           | 。<br>タに保存)     |
| カウント設定が Mi<br>) IMAP (リモート<br>を信サーバ: POP3<br>を信サーバ: SMTF | ozilla ISP データベースか<br>マオルダ)  ④ POP3 (メ<br>, ps.mmnet-ai.ne.jp<br>, kl.mmnet-ai.ne.jp | ら見つかりました<br>ベールをコンピュー<br>, SSL<br>, SSL | 。<br>夕に保存)     |

③自動的にサーバー設定情報等が表示されます。画面左下の[手動設定]ボタンをクリックします。

## Thunder Bird 5.0 設定方法

④送受信サーバーの各項目を設定し、[詳細設定]ボタンをクリックします。 ※設定情報は下記表をご参照ください。

| あなたの名前(N): tar                                            | ou                                                                                                   | 受信者                               | に表示される名         | 前です。              |                                                                     |
|-----------------------------------------------------------|----------------------------------------------------------------------------------------------------|-----------------------------------|-----------------|-------------------|---------------------------------------------------------------------|
| メールアドレス( <u>L</u> ): t                                    | arou@kl.mmnet-ai.ne.jp                                                                               |                                   |                 |                   |                                                                     |
| パスワード( <u>P</u> ): ●●●                                    | •••                                                                                                  |                                   |                 |                   |                                                                     |
| 10                                                        | <ワードを記憶する( <u>M</u> )                                                                                |                                   |                 |                   |                                                                     |
| アカウント設定が Mozilla                                          | ISP データベースから見つかりま<br>サーバのホスト名                                                                        | こした。<br>ポート番号                     | SSL             | 12                | 誕方式                                                                 |
| アカウント設定が Mozilla                                          | ISP データベースから見つかりま<br>サーバのホスト名                                                                        | きした。<br>ポート番号<br>110 、            | SSL             | ₩<br>T            | 誕方式<br>Z文のパスワード (安全でない) ▼                                           |
| Pカウント設定が Mozilla<br>受信サーバ: POP3 、                         | ISP データベースから見つかりま<br>サーバのホスト名<br>ps.mmnet-ai.ne.jp                                                   | ました。<br>ポート番号                     | SSL<br>なし       |                   | 3証方式。<br>Z文のバスワード(安全でない) ▼                                          |
| アカウント設定が Mozilli<br>受信サーバ: POP3 、<br>送信サーバ: SMTP          | ISP データベースから見つかりま<br>サーバのホスト名<br>ps.mmnet-ai.ne.jp<br>kl.mmnet-ai.ne.jp                              | ました。<br>ポート番号<br>110 v<br>587 v   | SSL<br>なし<br>なし | ية<br>ب<br>ب<br>ب | 3証方式<br>Z文のバスワード(安全でない)▼<br>Z文のパスワード(安全でない)▼                        |
| Pカウント設定が Mozilli<br>受信サーバ: POP3 、<br>送信サーバ: SMTP<br>ユーザ名: | i ISP データベースから見つかりま<br>サーバのホスト名<br>ps.mmnet-ai.ne.jp<br>kl.mmnet-ai.ne.jp<br>tarou@kl.mmnet-ai.ne.jp | ました。<br>ポート番号<br>110 マ<br>マ 587 マ | SSL<br>なし<br>なし | ₹<br>• 4<br>• 7   | 誑方式<br><sup>Z</sup> 文のパスワード(安全でない)、<br><sup>Z</sup> 文のパスワード(安全でない)、 |

#### ●受信サーバー設定情報

| 受信サーバー    | POP3              |
|-----------|-------------------|
| サーバーのホスト名 | ps.mmnet-ai.ne.jp |
| ポート番号     | 110               |
| SSL       | なし                |
| 認証方式      | 平文のパスワード (安全でない)  |

### ●送信サーバー設定情報

| 送信サーバー    | SMTP                                 |
|-----------|--------------------------------------|
| サーバーのホスト名 | kl.mmnet-ai.ne.jp ※こちらの項目は書き換えが可能です。 |
| ポート番号     | 587                                  |
| SSL       | なし                                   |
| 認証方式      | 平文のパスワード(安全でない)                      |
| ユーザー名     | tarou@kl.mmnet-ai.ne.jp              |

### ※[詳細設定]ボタンが押せない場合

画面右下にある、**[再テスト]**ボタンをクリックします。

それでも押せない場合は、入力内容に誤りがある可能性があります。入力した内容の確認を行います。

## Thunder Bird 5.0 設定方法

⑤アカウント設定画面が表示されます。画面左下、[送信(SMTP)サーバ]>[編集]ボタンをクリックします。

| アカウント設定                                                                                                    |                                                                                                    |
|----------------------------------------------------------------------------------------------------|----------------------------------------------------------------------------------------------------|
| <ul> <li>■ローカルフォルダ</li> <li>迷惑メール</li> <li>ディスク領域</li> <li>▲ tarou@kl.mmnet-ai.ne.jp</li> </ul>                                 | 送信 (SMTP) サーバの設定<br>アカウントを複数お持ちの場合に複数の送信 (SMTP) サーバを設定できますが、これは上級ユーザ向けです。複<br>数の SMTP サーバを設定するとメッセージの送信時にエラーが発生することがあります。 |
| <ul> <li>サーバ設定</li> <li>送信控えと特別なフォルダ</li> <li>編集とアドレス入力</li> <li>迷惑メール</li> <li>ディスク領域</li> <li>開封確認</li> <li>セキュリティ</li> </ul> | kl.mmnet-ai.ne.jp (既定)       追加(D)         編集(E)       網除(M)         照定値に設定(I)                                            |
| 送信 (SMTP) サーバ                                                                                                    | 説明:<br>サーバ名: kl.mmnet-ai.ne.jp<br>ボート: 587<br>ユーザ名: tarou@kl.mmnet-ai.ne.jp<br>認証方式: 平文のパスワード (安全でない)<br>接続の保護: なし        |
| アカウント操作(A)・                                                                                                    | <br>OK キャンセル                                                                                                    |

⑥送信(SMTP)サーバ画面で各項目が正しく設定されているか、確認します。※設定情報は下記表をご参照ください。 問題がなければ、[OK]ボタンで画面を閉じます。

| 設定<br>説明( <u>D</u> ): | -      |                   |
|-----------------------|--------|-------------------|
| サーバ名( <u>s</u> ):     | kl.mmn | et-ai.ne.jp       |
| ポート番号( <u>P</u> ):    | 587    | 既定値: 25           |
| 接続の保護( <u>N</u> ):    | なし     | •                 |
| 接続の保護( <u>N</u> ):    | なし     | •                 |
| 認証方式( <u>1</u> ):     | 半文の    | パスワード(安全でない)・     |
| ユーザ名(M):              | tarou@ | kl.mmnet-ai.ne.jp |

| サーバ名  | kl.mmnet-ai.ne.jp       |
|-------|-------------------------|
| ポート番号 | 587                     |
| 接続の保護 | なし                      |
| 認証方式  | 平文のパスワード (安全でない)        |
| ユーザー名 | tarou@kl.mmnet-ai.ne.jp |

| ⑦アカウント設定画面に戻ります | ,画面右下の[ <b>OK</b> ]ボタンを押し、 | 設定は完了となります。 |
|-----------------|----------------------------|-------------|
|-----------------|----------------------------|-------------|

| アカウント設定                                                                                                    |                                                                                                    | ×                                       |
|----------------------------------------------------------------------------------------------------|----------------------------------------------------------------------------------------------------|-----------------------------------------|
| <ul> <li>□ーカルフォルダ<br/>迷惑メール<br/>ディスク領域</li> <li>tarou@kl.mmnet-ai.ne.jp<br/>サーバ設定<br/>送信控えと特別なフォルダ<br/>編集とアドレス入力<br/>迷惑メール<br/>ディスク領域<br/>開封確認<br/>セキュリティ</li> <li>送信 (SMTP) サーバ</li> </ul> | 送信 (SMTP) サーバの設定<br>アカウントを複数お持ちの場合に複数の送信 (SMTP) サーバを設定できますが、これは上級ユーザ向けです。複<br>数の SMTP サーバを設定するとメッセージの送信時にエラーが発生することがあります。 |                                         |
|                                                                                                    | kl.mmnet-ai.ne.jp (既定)                                                                                                    | 加( <u>D</u> )<br>集(E)<br>]除( <u>M</u> ) |
|                                                                                                    | 説明:<br>サーバ名: kl.mmnet-ai.ne.jp<br>ポート: 587<br>ユーザ名: tarou@kl.mmnet-ai.ne.jp<br>認証方式: 平文のパスワード (安全でない)<br>#結の保護: なし        | !(⊂≌RÆ(⊥)                               |
|                                                                                                    |                                                                                                    |                                         |
|                                                                                                    | ОК                                                                                                    | キャンセル                                   |